## Bulk Assignment Date Change

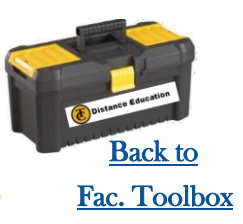

## Want to quickly change all your assignment due dates when copying shells or sandboxes? If so, this is the flyer for you!

There are two ways you can quickly change dates:

Steps for Process 1:

- 1. Click on the 3 dots on the Assignments page. Then click on Edit Assignment Dates.
- 2. Change the Due, Available From, and Available Until dates.
- 3. Then click Save.

**NOTE:** You can **not** find this feature on the individual assignment page.

|                      | Sedit Assignment Group | nt Dates<br>ps Weight |
|----------------------|------------------------|-----------------------|
| Due At               | Available From         | Available Until       |
| Sun Jan 19, 2020     | Wed Jan 1, 2020        | Sat May 30, 2020      |
| Sun Jan 26, 2020     |                        | Tue Mar 31, 2020      |
| Sun Jan 26, 2020     | 8                      | Thu Apr 30, 2020      |
| Sun Jan 26, 2020     |                        | Wed Jan 29, 2020      |
| Wed May 20, 2020     | Wed May 20, 2020       | Wed May 20, 2020      |
| Fri Jun 12, 2020     | Mon Jun 8, 2020        | Fri Jun 12, 2020      |
| Tue Jun 30, 2020 🛛 🗎 | Mon Jun 22, 2020       | Tue Jun 30, 2020 📕    |

For this one you will <u>need to know how many days</u> you need to move (shift) the assignment forward. If you want to start from scratch you can also remove all dates here.

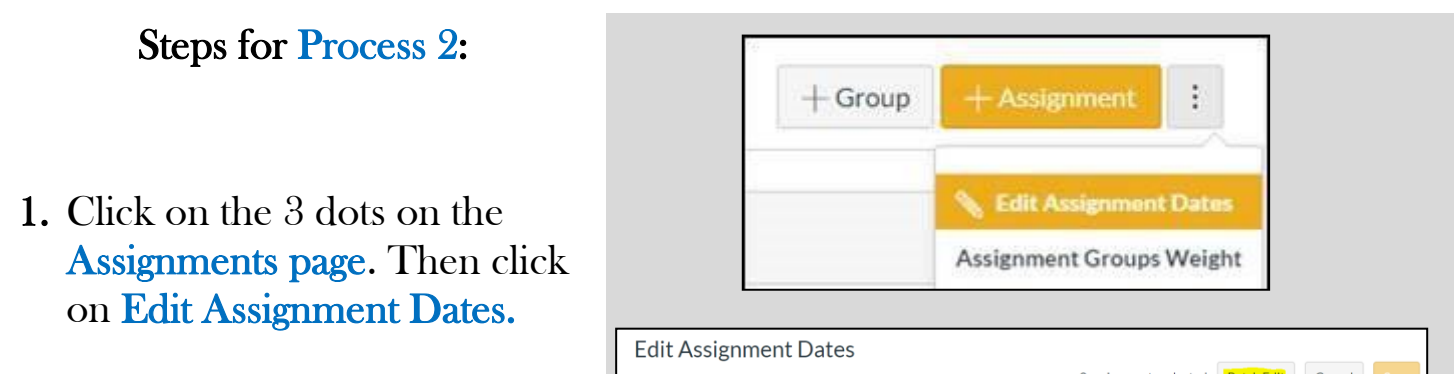

- 2. Click on the **Title** boxes by each assignment you want to change.
- 3. Then click on **Batch Edit**.
- 4. Once you have selected to remove or change the dates select **Ok**.

**NOTE:** the assignment dates will automatically change after you hit okay, they will not unselect.

| Select by date range |        | 3 as           | signments select |                 | Cancel |
|----------------------|--------|----------------|------------------|-----------------|--------|
|                      | to     | Apply          |                  |                 |        |
|                      | Due At | Available From | Avail            | able Until      |        |
| Assignment Templ     |        |                |                  |                 |        |
| Breakout and Test    |        | 1              | Sur              | Jun 7, 2020 🗎   |        |
| Breakout and Test    |        | 1              | Sun              | i Jun 7, 2020 📓 |        |
| Breakout and Test    |        | 1              | Sur              | ı Jun 7, 2020 🗰 |        |

| Batch E             | dit Dat                        | es                        |                    | ×    |
|---------------------|--------------------------------|---------------------------|--------------------|------|
| O Shift Dat         | es                             |                           |                    |      |
| Shift du<br>forward | e dates and a<br>I by a number | ssignment av<br>rof days. | ailability dates   |      |
| 1                   |                                | ~                         |                    |      |
| O Remove            | Dates                          |                           |                    |      |
| Remove              | due dates ar                   | nd assignment             | t availability dat | tes. |
|                     |                                |                           | Cancel             | Ok   |

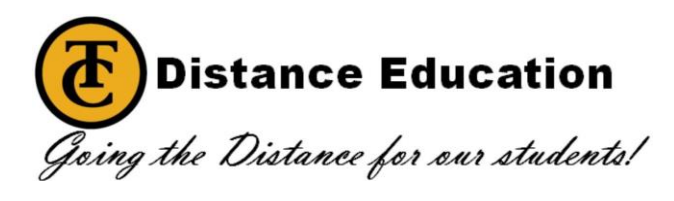

If you need any assistance please call Distance Education

Click here for contact information